# **Quick Guide – Using Patient Administration**

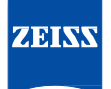

# Merging Records

**Step 1.** Log into Forum, go to Patient Directory screen. Click on the yellow Reset arrow in top-right corner of screen. All patients in database will now appear.

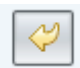

Step 2. Enter patient's name, last name with a comma or space and first initial or full/partial first name. Do not use ID/MRN numbers!

| A | pplication <u>P</u> atient <u>S</u> y | ystem <u>H</u> elp |              | _             | -            |                 |   | tech     | 🎑 Logout |
|---|---------------------------------------|--------------------|--------------|---------------|--------------|-----------------|---|----------|----------|
|   | Patient Name/ID test                  |                    | Vi           | sit Date      | • 1          | 7               |   |          | > 🕄      |
| 7 | 7 Filter: Patient Name/I              | [D=*test*          |              |               |              |                 |   |          |          |
| 5 | hits                                  |                    |              |               | 0 hits       |                 |   |          |          |
|   | Patient Name 🔺                        | Patient ID         | Issuer of Pa | Date of Birth | Visit Date 🔻 | Visit Date Type | * | Device 🔺 | · [      |
|   | Test, Angle                           | CZMI2104260627     | 11652347     | Jan 27, 1955  |              |                 |   |          |          |
| Г | TEST, TEST                            | 54545454545        |              | Oct 2, 1990   |              |                 |   |          |          |
|   | TEST, TEST                            | 1254782694         | EPIC         | Oct 2, 1990   |              |                 |   |          |          |
|   | Test, Test                            | 0605025-45         | Epic         | Oct 2, 1990   |              |                 |   |          |          |
| Г | test, test t                          | CZMI354643491      | 11652347     | Oct 2, 1990   |              |                 |   |          |          |
|   | · ·                                   |                    |              |               |              |                 |   |          |          |

Note that the duplicate entries, total of 5 patient's names in this example, all contain the same DOB and partial name combination. These must be combined / merged together before proceeding to capture images/perform testing etc...!

**Step 3.** Locate the patient name/record that contains the correct ID/MRN, Issuer of ID etc... To display "Issuer of ID" column move mouse pointer to the 'Patient ID' column header, "right-click" mouse and enable the "Issuer of ID" option. In this example the correct demographics to use as the master record is coming from the EMR system known as EPIC. It could also read "CompuLink, MedFlow, Officemate, EMR" or be specific to a particular customer's name or value such as "OSU MRN, Cook County CCHS" etc...

| TEST, TE | ST J 1 | 2345678 | EPIC | Jan 11, 1911 | Male |
|----------|--------|---------|------|--------------|------|

Right-click on the correct patient name and choose from the menu box "Show Patient in Patient Administrator".

| ilter: Patient Name/ID=* | *TEST*     |                      |     |                    |                      |
|--------------------------|------------|----------------------|-----|--------------------|----------------------|
| s                        |            |                      |     |                    | 2 hits               |
| Patient Name 🔺           | Patient ID | Issuer of Patient ID |     | Date of Birth      | Visit Date 🔻         |
| AAtest, Patient          | 190985458  | CIRRUS_PHOTO_600_1   | 461 | 08 Mar 8, 1983     | Jan 6, 2016          |
| TEST, TEST J             | 12345678   | EPIC                 | -   | 1 11 1011          | Amm 10, 1005         |
| ,                        | 1          |                      |     | Create Automatic   | Order                |
|                          |            |                      |     | Create Automatic   | Order for            |
|                          |            |                      | C   | Remote Data        |                      |
|                          |            |                      |     | Import             |                      |
|                          |            |                      |     | Show Patient in Pa | atient Administratio |
|                          |            |                      |     | Show Patient in W  | orklist              |
|                          |            |                      |     | Create Patient ID  |                      |
|                          |            |                      |     | Glaucoma Workpla   | ace                  |
|                          |            |                      |     | Create HEA Circus  | Combined Benert      |

**Step 4.** You are now in the Patient Administration screen. Patient your keeping/merging records to is shown on left-hand side already highlighted. Type the same patient name on the right hand side in the Patient Name field. Now place your mouse pointer in the DOB column header and left-click it. It will group together the DOB's making it easier to find the patients to merge.

| Арр                            | lication <u>P</u> atient <u>S</u> yster | n <u>H</u> elp           |                         |               |        |   |                         |                            |                       | czma                    | dmin 🛛 🔰 Log  | out      |
|--------------------------------|-----------------------------------------|--------------------------|-------------------------|---------------|--------|---|-------------------------|----------------------------|-----------------------|-------------------------|---------------|----------|
| Patient Name/ID Study Date 🔽 🚱 |                                         |                          |                         |               |        |   |                         | ient Name/ID test          |                       | Study Date 💌 ঝ 💛 🚳      |               |          |
| $\nabla$                       | Filter: First Name=TEST;La              | st Name=TEST;Date of Bir | th=Jan 11, 1911         |               |        | - | \ ₹                     | ilter: Patient Name/ID=*te |                       |                         |               |          |
| 3 hits                         |                                         |                          |                         |               |        |   |                         | S                          |                       |                         | ~             |          |
|                                | Patient Name 🔺                          | Patient ID               | Issuer of Patient ID    | Date of Birth | Gender |   |                         | Patient Name               | Patient ID            | Issuer of Patient ID    | Date of Birth | 🔺 Gender |
|                                | TEST, TEST                              | 1911.0101.CE54.8B40.4    | 1.2.276.0.75.2.2.30.2.H | Jan 11, 1911  | Male   |   |                         | TEST, TEST                 | 1911.0101.CE54.8B40.4 | 1.2.276.0.75.2.2.30.2.H | Jan 11, 1911  | Male     |
|                                | test, test                              | 2016824110917            | CIRRUS_PHOTO_600_11     | Jan 11, 1911  | Male   |   |                         | test, test                 | 2016824110917         | CIRRUS_PHOTO_600_11     | Jan 11, 1911  | Male     |
|                                | TEST, TEST J                            | 12345678                 | EPIC                    | Jan 11, 1911  | Male   |   | TEST, TEST J            |                            | 12345678              | EPIC                    | Jan 11, 1911  | Male     |
|                                |                                         |                          |                         |               |        |   |                         |                            |                       |                         |               |          |
|                                |                                         |                          |                         |               |        |   |                         | AAtest, Patient            | 190985458             | CIRRUS_PHOTO_600_11     | Mar 8, 1983   | Male     |
|                                |                                         |                          |                         |               |        |   |                         |                            |                       |                         |               |          |
|                                | 🕅 New Patient 🛛 🗍 Edit F                | Patient 🛛 🔀 Delete Pat   | ]                       |               |        |   | New Patient 🗍 🛱 Edit Pa | atient 🛛 🔀 Delete Pat      | ]                     |                         |               |          |

Step 5. On the right side, select the patient name needing to be merged. Next, select the yellow arrow that points to the left. A message box appears asking for confirmation to merge/combined the records together! The Source Patient is the one being merged from; the Target patient is the one being merged too!

| <u>Application Patient System H</u> elp                             |                                | -                                                                                                    |               |            |                                 |                                                                                                    | czma                      | dmin 🛛 🚂 Log  | out         |
|---------------------------------------------------------------------|--------------------------------|----------------------------------------------------------------------------------------------------|---------------|------------|---------------------------------|----------------------------------------------------------------------------------------------------|---------------------------|---------------|-------------|
| Patient Name/ID                                                     | Study Date                     | - Q                                                                                                    | <b>~</b>      | ZEISS      | Patient Name/ID test            |                                                                                                    | Study Date                | • 🗔           | <b>💛</b> 🔁  |
| ▼ Filter: First Name=TEST;Last Name=TE                              | ST;Date of Birth=Jan 11, 1911  |                                                                                                    |               |            | ∀ Filter: Patient Name/ID=      |                                                                                                    |                           |               |             |
| 3 hits                                                              |                                |                                                                                                    |               | 5 hits     |                                 |                                                                                                    |                           |               |             |
| Patient Name 🔺 Patient ID Issuer of Patient ID Date of Birth Gender |                                |                                                                                                    |               |            | Patient Name                    | Patient ID                                                                                                    | Issuer of Patient ID      | Date of Birth | 🔺 Gender    |
| TEST, TEST 1911.0101                                                | .CE54.8B40.4 1.2.276.0.75.2.2. | 30.2.H Jan 11, 1911                                                                                                    | Male          |            | TEST, TEST                      | 1911.0101.CE54.8B40.4.                                                                                          | . 1.2.276.0.75.2.2.30.2.H | Jan 11, 1911  | Male        |
| test, test 20168241                                                 | 10917 CIRRUS_PHOTO_(           | 600_11 Jan 11, 1911                                                                                                    | Male          |            | test, test                      | 2016824110917                                                                                                   | CIRRUS_PHOTO_600_11       | Jan 11, 1911  | Male        |
| TEST, TEST J 12345678                                               | EPIC                           | Jan 11, 1911                                                                                                    | Male          |            | TEST, TEST J                    | 12345678                                                                                                    | EPIC                      | Jan 11, 1911  | Male        |
| Tar                                                                 | get Patient (merging too)      |                                                                                                    |               |            | TESTER PATRICIA, L.             | 413685                                                                                                    |                           | Dec 20, 1940  |             |
|                                                                     | get i allent (merging too)     |                                                                                                    |               |            | AAtest, Patient                 | 190985458                                                                                                    | CIRRUS_PHOTO_600_11       | Mar 8, 1983   | Male        |
|                                                                     |                                |                                                                                                    |               |            |                                 |                                                                                                    | 1                         | 1             | -           |
| 🕆 New Patient 📜 Edit Patient                                        | 🕻 Delete Pat                   |                                                                                                    |               |            | 📑 New Patient 🗍 📮 Edit          | Patient 🔀 Delete Pat                                                                                            | Source Pat                | ient (merging | from)       |
| 0 hits                                                              |                                |                                                                                                    |               |            | 1.000                           |                                                                                                    |                           |               |             |
| Study Date 🔺 Acces                                                  | Merge Patients                 | and the second second se | -             |            | And Add in the other states     | the second second second second second second second second second second second second second second second se | Admitting                 | Diagnoses     |             |
|                                                                     | Do you really want the right?  | to merge the source pa                                                                                                    | tient with at | tributes s | hown on the left with the targe | t patient with attributes sho                                                                                   | wn on                     |               |             |
|                                                                     |                                | So                                                                                                    | ource Patien  | t          |                                 | Target Patient                                                                                                  |                           |               |             |
|                                                                     | Patient Name:                  | TEST, TEST                                                                                                    |               |            | 👄 TEST, TEST J                  |                                                                                                    |                           |               |             |
|                                                                     | Patient ID:                    | 1911.0101.CE54.8B40                                                                                                    | 0.4794.D307   | ,          | <b>a</b> 12345678               |                                                                                                    |                           |               |             |
|                                                                     | Issuer of Patient ID:          | 1.2.276.0.75.2.2.30.2                                                                                                    | .ннс          |            | EPIC                            |                                                                                                    |                           |               |             |
| Procedure   Procedure Ti Modality                                   | Date of Birth:                 | Jan 11, 1911                                                                                                    |               |            | Jan 11, 1911                    |                                                                                                    | ming Physicia             | n Procedure   | Description |
| Gender: Male                                                        |                                |                                                                                                    |               | Male       |                                 |                                                                                                    |                           |               |             |
|                                                                     |                                |                                                                                                    |               |            |                                 | SFA                                                                                                    |                           |               |             |
|                                                                     |                                |                                                                                                    |               |            |                                 | <u>Y</u> es                                                                                                    | No                        |               |             |

Check / confirm you wish to make the changes / merge the two records together. Select 'Yes' if you want to make the changes, 'No if you don't or are unsure. Repeat step 5 as needed for any additional duplicate copies of patient names.

**Step 6**. When done, select on the top Menu bar choosing 'Patient, then choose Patient Directory'. You are returned back to where you initially started with all the duplicate patient entries now combined to the one correct record including all historical data/tests.

|       |                           | н <u>н</u> ер |                          |               |              |             |                    |                  |            | ZEIS        |
|-------|---------------------------|---------------|--------------------------|---------------|--------------|-------------|--------------------|------------------|------------|-------------|
| Pa    | tient Name/ID test        |               | Visit Date 🗸             | 1 2           |              |             |                    | L                |            |             |
| 7     | Filter: Patient Name/ID=* | test*         |                          |               |              |             |                    |                  |            |             |
| 3 hit | s                         |               |                          |               | 2 hits       | 4 hits      |                    |                  |            |             |
|       | Patient Name 🔺            | Patient ID    | Issuer of Patient ID     | Date of Birth | Visit Date 🔻 | Visit Date  | Type 🔻             | Device A         | Laterality | Number of D |
|       | AAtest, Patient           | 190985458     | CIRRUS_PHOTO_600_1146108 | Mar 8, 1983   | Jan 6, 2016  | Jan 6, 2016 | POSTERIOR B SCAN   | CIRRUS photo 600 | os         | 4           |
|       | TEST, TEST J              | 12345678      | EPIC                     | Jan 11, 1911  | Apr 10, 1995 | Jan 6, 2016 | POSTERIOR B SCAN   | CIRRUS photo 600 | OD         | 4           |
|       |                           |               |                          |               |              | Jan 6, 2016 | CIRRUS photo 600 R | CIRRUS photo 600 | OS         | 2           |
|       |                           |               |                          |               |              | Jan 6, 2016 | CIRRUS photo 600 R | CIRRUS photo 600 | OD         | 2           |

#### Moving Tests from one patient to another

**Step 1.** On Patient directory, select the name the test(s) that currently have the incorrect data saved under.....then 'right-click' on the patient name & choose "Show Patient in Patient Administration". That patient is shown on left side. Now type/enter the patient's name that the test(s) need to be moved too on the right side in the 'Patient Name/ID' field.

**Step 2.** On the right side under the correct patient record, select the "Study Date" column header 1 or 2 times which creates in the "Date/Time" field an opening to move over a test(s).

| Application Patient Sys   | tem <u>H</u> elp      |                    |                 |                |              |          |                           |                      |                      | czmadmin 🛛 🖌      | Logout         |
|---------------------------|-----------------------|--------------------|-----------------|----------------|--------------|----------|---------------------------|----------------------|----------------------|-------------------|----------------|
| Patient Name/ID           |                       | Study              | Date            | •              | <del>2</del> | ZEISS    | Patient Name/ID           |                      | Study Date           | -                 | 2              |
| ▼ Filter: First Name=TEST | ;Last Name=TEST;Dat   | te of Birth=Jan 11 | , 1911          |                |              |          |                           |                      |                      |                   |                |
| 1 hits                    |                       |                    |                 |                |              |          | Only the first 500 of 404 | δ hits are shown.    |                      |                   |                |
| Patient Name 🔺            | Patient ID            | Issuer of          | Patient ID      | Date of Birth  | Gender       |          | Patient Name 🔺            | Patient ID           | Issuer of Patient ID | Date of Birth     | Gender         |
| TEST, TEST J              | 12345678              | EPIC               |                 | Jan 11, 1911   | Male         | _        | AAtest, Patient           | 190985458            | CIRRUS_PHOTO_600_    | 1 Mar 8, 1983     | Male 🔨         |
|                           |                       |                    |                 |                |              | ()<br>() |                           |                      |                      |                   | *              |
| 📑 New Patient 🗍 🛱 Ed      | it Patient 🛛 💢 Dele   | te Pat             |                 |                |              |          | 🎦 New Patient 🗍 💭 Edi     | t Patient 🛛 💢 Delete | Pat                  |                   |                |
| 2 hits                    |                       |                    |                 |                |              |          | 1 hits                    |                      |                      |                   |                |
| Study Date 🔺              | Accession N           | lo.                | Admitting       | Diagnoses      |              |          | Study Date 🔺              | Accession No.        | Adr                  | nitting Diagnoses |                |
| Apr 10, 1995              |                       |                    |                 |                |              |          | Dec 30, 2015              |                      |                      |                   |                |
| Jan 6, 2016               |                       |                    |                 |                |              |          |                           |                      |                      |                   |                |
| 12 hits                   |                       |                    |                 |                |              |          | 0 hits                    |                      |                      |                   |                |
| Procedur   Procedure T    | i Modality De         | vice Perfo         | rming Physician | Procedure De   | scription    |          | Procedure   Procedure T   | i Modality Devi      | ce Performing Ph     | ysician Procedu   | re Description |
| Jan 6, 2016 4:05 PM       |                       | RRUS phot          |                 | Glaucoma OU    | Analy        |          |                           |                      |                      |                   |                |
| Jan 6, 2016 4:05 PM       |                       | RRUS phot          |                 | Optic Disc Cui | be 200       |          |                           |                      |                      |                   |                |
| Jan 6, 2016 4:03 PM       |                       | RUS phot           |                 | Magulas Cuba   | 200.         |          |                           |                      |                      |                   |                |
| Jan 6, 2016 4:07 PM       |                       | RUS phot           |                 | wacular cube   | 2008         |          |                           |                      |                      |                   |                |
| Jan 6, 2016 4:07 PM       |                       | RRUS phot          |                 | Macular Thick  | aness 🗸      |          |                           |                      |                      |                   |                |
| 1 hits                    |                       |                    |                 |                |              |          | 0 hits                    |                      |                      |                   |                |
| Date/Time 🔺 SOP           | Class UID             |                    |                 |                |              |          | Date/Time 🔺               | SOP Class UID        |                      |                   |                |
| 1/6/16 4:07 PM 1.2.8      | 40.10008.5.1.4.1.1.66 | ā                  |                 | R/             | معلام<br>os  | <b>1</b> |                           |                      |                      |                   |                |
| 🔀 Delete Do               | Save as               |                    |                 |                | p11010 0     |          | 🔀 Delete Do               | ave as               |                      |                   | :              |

**Step 3.** On the left side under the patient record containing the incorrect tests....use either the "Study Date, Procedure... and or Date/Time" fields to locate the specific test(s) needing to be moved. Select the applicable test and click the "Yellow arrow" pointing to the right to move the test over to the correct patient. Repeat the process for each additional test/record/document.

Note: For OCT's and Visual Fields....you must first delete all PDF documents / reports! These cannot be moved as moving them will not update the patient name on the actual reports! Delete the report(s)......HFA-OCT Combined reports as well as all other PDF reports!

### Do not delete the RAW data icons!

Move the RAW data objects to the correct patient then use either Glaucoma Workplace, Retina Workplace, the Cirrus Review software or the instrument itself to re-create the actual report(s). With both Cirrus Review and the instrument, you must analyze the patient data to create any reports!

# Deleting

**Step 1.** On Patient directory, select the name the test(s) that currently have the incorrect data....then right-click on the patient name & choose "Show Patient in Patient Administration". That patient is shown on left side.

**Step 2.** Use either the "Study Date, Procedure... and or Date/Time" to locate the specific test(s) needing to be deleted. Select the applicable test and click the "Delete Document".

| 2 hits        |              |              |             |                       |                       |    |                     |              |                                   |              |
|---------------|--------------|--------------|-------------|-----------------------|-----------------------|----|---------------------|--------------|-----------------------------------|--------------|
| tudy Date 🔺   |              | Acces        | sion No.    | Admitting             | Diagnoses             |    |                     |              |                                   |              |
| pr 10, 1995   |              |              |             |                       |                       |    |                     |              |                                   |              |
| an 6, 2016    |              |              |             |                       |                       |    |                     |              |                                   |              |
|               |              |              |             |                       |                       |    |                     |              |                                   |              |
|               |              |              |             |                       |                       |    |                     |              |                                   |              |
|               |              |              |             |                       |                       |    | Delete Documents    |              |                                   |              |
|               |              |              |             |                       |                       |    | Delete Documents    |              |                                   |              |
| 2 hits        |              |              |             |                       |                       |    | i The selected docu | ument, and   | all documents that are checked ir | n the table  |
| Procedur      | Procedure Ti | Modality     | Device      | Performing Physician  | Procedure Description |    | below, will be dele | eted.        |                                   |              |
| Jan 6, 2016   | 4:05 PM      | OPT          | CIRRUS phot | , enorming rinjonenan | Glaucoma OU Analy     | ~  |                     | Туре         | CIRRUS photo 600 RAW              |              |
| Jan 6, 2016   | 4:05 PM      | OPT          | CIRRUS phot |                       | Optic Disc Cube 200   |    |                     | Date         | 1/6/16                            |              |
| an 6, 2016    | 4:05 PM      | ОРТ          | CIRRUS phot |                       |                       | 1  |                     | Time         | 4-07-15 PM                        |              |
| Jan 6, 2016   | 4:07 PM      | OPT          | CIRRUS phot |                       | Macular Cube 200x     |    |                     | Device       | GRRUG - base 600                  |              |
| lan 6, 2016   | 4:07 PM      | OPT          | CIRRUS phot |                       |                       | 2  |                     | Device       | CIRRUS photo 600                  |              |
| lan 6, 2016   | 4-07 PM      | OPT          | CIRRUS phot |                       | Macular Thickness     |    |                     | Laterality   | OS                                |              |
|               |              |              |             | 1                     |                       |    | The following docum | ents are lin | ked with the selected document.   | The indicate |
| l hits        |              |              |             |                       |                       |    | Select Thumbr       | n Type       | Date/Time                         | Device       |
| Date/Time 🤺   | SOP Cla      | ss UID       |             |                       |                       |    |                     |              |                                   |              |
| 1/6/16 4:07 P | M 1.2.840    | .10008.5.1.4 | .1.1.66     |                       |                       |    |                     |              |                                   |              |
|               |              |              |             |                       |                       |    |                     |              |                                   |              |
|               |              |              |             |                       | IRAM                  | /  |                     |              |                                   |              |
|               |              |              |             |                       |                       |    |                     |              |                                   |              |
|               |              |              |             |                       |                       |    |                     |              |                                   |              |
|               |              |              |             |                       |                       |    |                     |              |                                   |              |
|               |              |              |             |                       | 1/6/16                | os |                     |              |                                   |              |
| M Dalata D    |              | 0.00         |             |                       |                       |    |                     |              |                                   | 💥 Delete     |
| 👝 Delete L    | o 📓 Sav      | eas          |             |                       |                       |    |                     |              |                                   |              |

You will be prompted with 2 Window dialog boxes confirming the deleting the document / image. Click "Delete to the first one then Yes" to the second complete the deleting process. Repeat as needed for any additional documents/images/ojects.

### **Optional method**

Users can also go directly to "Patient Administration" by selecting from the top menu bar 'Patient' then 'Patient Administration'.

|            |                              |            |                       | Application                                 | Patient                                  | <u>S</u> ystem <u>H</u> e                                       | р          |                                                                                  |            |                       |               |        |
|------------|------------------------------|------------|-----------------------|---------------------------------------------|------------------------------------------|-----------------------------------------------------------------|------------|----------------------------------------------------------------------------------|------------|-----------------------|---------------|--------|
|            |                              |            |                       | Patient Nar<br><b>Filter: Vis</b><br>0 hits | Patier Docus Solution Patier Patier DICO | nt Directory<br>ment Displa<br>list<br>nt Administr<br>M-Import | y<br>ation | Ctrl+Alt+Y<br>Ctrl+Alt+D<br>Ctrl+Alt+W<br>Ctrl+Alt+P<br>Ctrl+Alt+P<br>Ctrl+Alt+I |            |                       |               |        |
| Patient Na | me/ID                        |            |                       | Study Date                                  | • 🖪 🤣                                    | ZEISS                                                           | Patient N  | lame/ID                                                                          |            |                       | Study Date    | •      |
|            | Patient Name 🔺               | Patient ID | Issuer of Patient ID  | Date of Birth                               | Gender                                   |                                                                 |            | Patient Name 🔺                                                                   | Patient ID | Issuer of Patient ID  | Date of Birth | Gender |
|            | Demo, BRVO / Nevus           | 1717678805 | Clarus 500            | Mar 21, 1953                                | Male                                     | ^                                                               |            | Demo, BRVO / Nevus                                                               | 1717678805 | Clarus 500            | Mar 21, 1953  | Male   |
|            | Demo, Diabetic Retinopathy   | 1716809003 | Generic Device 133221 | Apr 16, 1946                                | Male                                     | 61                                                              |            | Demo, Diabetic Retinopathy                                                       | 1716809003 | Generic Device 133221 | Apr 16, 1946  | Male   |
|            | Demo, Dry AMD / GA           | 1716221888 | Generic Device 133221 | Dec 31, 1947                                | Female                                   |                                                                 |            | Demo, Dry AMD / GA                                                               | 1716221888 | Generic Device 133221 | Dec 31, 1947  | Female |
|            | Demo, FAF GA                 | 1716459630 | Generic Device 133221 | Apr 4, 1984                                 | Female                                   | 91                                                              |            | Demo, FAF GA                                                                     | 1716459630 | Generic Device 133221 | Apr 4, 1984   | Female |
|            | Demo, FAF RD repair with gas | 1716467643 | Generic Device 133221 | May 5, 1975                                 | Male                                     |                                                                 |            | Demo, FAF RD repair with gas                                                     | 1716467643 | Generic Device 133221 | May 5, 1975   | Male   |
|            | Demo, Hemorrhagic PED        | 1716222125 | Generic Device 133221 | Jul 15, 1939                                | Male                                     |                                                                 |            | Demo, Hemorrhagic PED                                                            | 1716222125 | Generic Device 133221 | Jul 15, 1939  | Male   |
| New Pa     | atient 💭 Edit Patient 🔀 De   | elete Pat  | 1716222125            | 11 2 1072                                   |                                          | Y                                                               | [ New      | Patient D Edit Patient X D                                                       | elete Pat  | C • D • 100001        | LL 2 1072     |        |